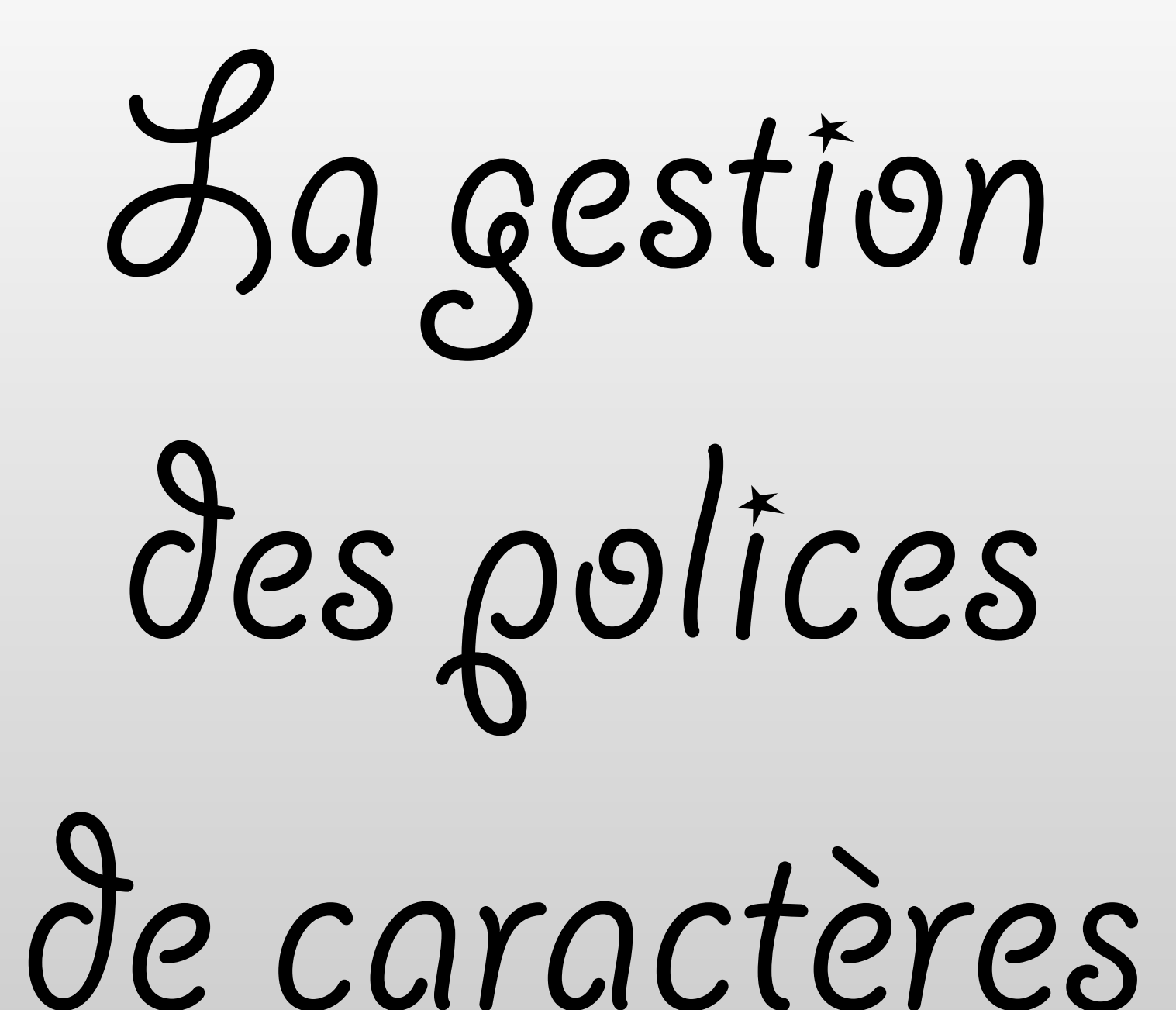

La gestion des polices de caractères

#### **Comment OS X gère les polices.**

Il existe trois dossiers de polices ("Fonts") :

Le premier se trouve dans "OS X / Bibliothèque" et concerne tous les utilisateurs.

Le second se trouve dans "Maisonnette/Bibliothèque" et ne concerne que l'utilisateur spécifié.

Le troisième se trouve dans le dossier "Système" (et on n'y touche surtout pas !!!).

La gestion des polices de caractères

Toutes les polices sous OS X sont de type « TrueType".

TrueType est le nom d'un format de fonte numérique créé par Apple vers la fin des années 1980.

Les polices TrueType sont définies par des vecteurs grâce aux courbes de Bézier ainsi que par des algorithmes d'optimisation.

Ce format TrueType atténue de surcroît le problème du crénelage (effet d'escalier)

La jestion des polices de caractères

Apple vendit une licence à Microsoft pour lui permettre d'utiliser les polices TrueType.

Depuis, les polices sont parfaitement compatibles entre Mac OS et Windows.

Vous pourrez ajouter dans vos dossiers "Fonts"

toutes les polices "TrueType" que vous souhaitez !

grâce à l'application

Le livre des polices

Le livre des polices est une application,

intégrée au système Mac OS X, qui permet plusieurs opérations sur ces polices.

Le livre des polices se trouve dans le dossier des applications.

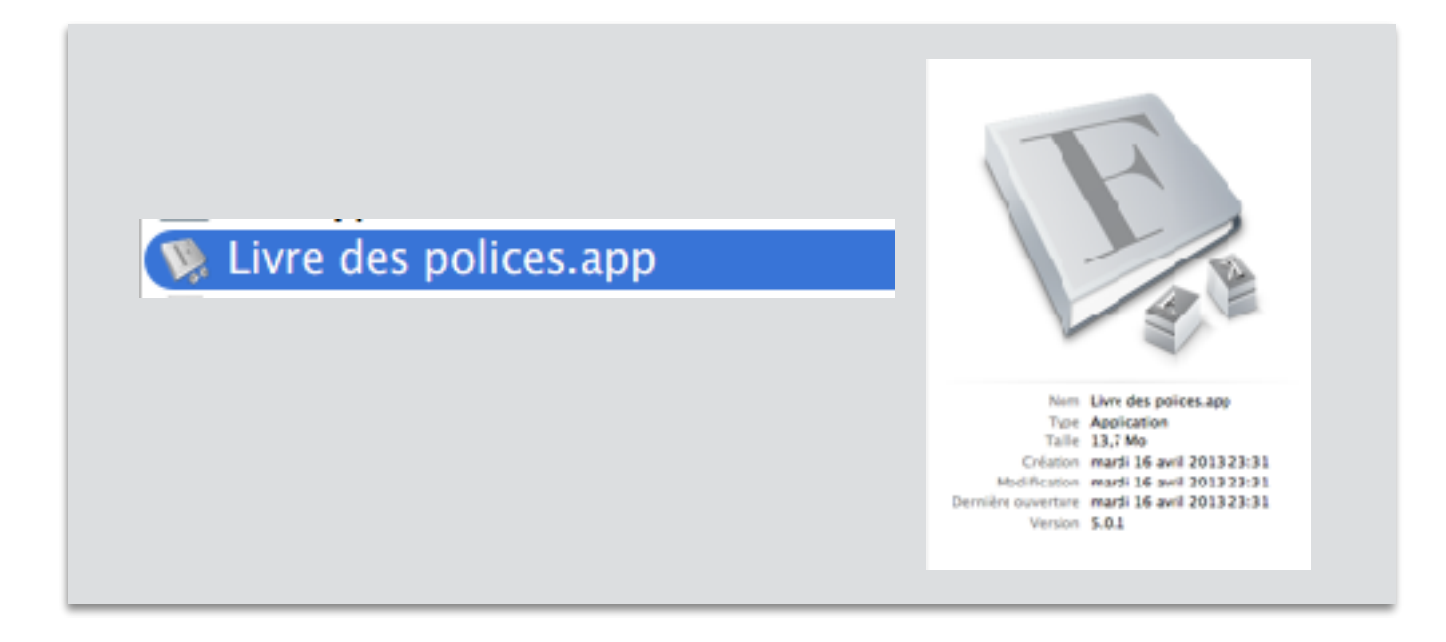

il peut être placé sur le dock

En vous rendant dans :

Le menu "Fichier" du "Livre des Polices", vous pourrez :

Supprimer une police ou une collection.

Ajouter une nouvelle collection ou une nouvelle bibliothèque.

Ajouter des polices etc...

En vous rendant dans :

Le menu "Edition" puis "Caractères spéciaux", vous pourrez également activer le "Visualiseur de caractères"

Pour Yosemite (voir ICI : <u>http://www.osxfacile.com/palette.html</u>

En vous rendant dans :

Le menu "Aperçu" puis "Afficher les informations de police"

vous obtiendrez les informations sur la police sélectionnée dans la colonne "Police".

Enfin, en sélectionnant une police,

il vous est également possible d'imprimer une page écrite avec cette police

afin de mieux la visualiser sur papier.

Pour cela, sélectionnez une police et allez dans le menu "Fichier"/"Imprimer".

# Présentation du livre des polices

#### sans sélection d'une police

| <b>Livre des polices</b> Fichier Édition | Aperçu Fenêtre Aide     |                            |
|------------------------------------------|-------------------------|----------------------------|
| 00                                       | Livre des polices       | 2 <sup>41</sup>            |
| (≡ À3   A,   @)                          |                         | Q- Tous                    |
| Collection                               | ►Abadi MTd Extra Bold   |                            |
| A Toutes les polices                     | ⊫Abadi MTensed Light    |                            |
| Crdinateur                               | ► Al Bayan              |                            |
| L Utilisateur                            | ▶ Al Nile               |                            |
|                                          | ► Al Tarikh             |                            |
| A Français                               | American Typewriter     |                            |
| 🛱 Largeur fixe                           | ▶ Andale Mono           |                            |
|                                          | ▶ Aria                  |                            |
| A musement                               | ▶ Aria Black            |                            |
| Compatible Windows Office                | ► Aria Hebrew           |                            |
| (A) Moderne                              | ► Aria Narrow           |                            |
| A PDF                                    | ► Arial Rounded MT Bold |                            |
| A Traditionnel                           | ► Anal Unicode MS       |                            |
| (A) Web                                  | ► Arno Pro              |                            |
|                                          | ► Athelas               |                            |
|                                          | ► Avenir                |                            |
|                                          | P Avenir Next           | Aucune police sélectionnée |
|                                          | Avenir Next Condensed   |                            |
|                                          | P Ayumaya               |                            |
|                                          | P Bagnuas               |                            |
|                                          | h Bangla Sangar MN      |                            |
|                                          | Raoli SC                |                            |
|                                          | ▶ Raskerville           |                            |
|                                          | Baskerville Old Face    |                            |
|                                          | ▶ Batang                |                            |
|                                          | ▶ Bauhaus 93            |                            |
|                                          | ▶ Beirut                |                            |
|                                          | ▶ Bell Cothic Std       |                            |
|                                          | ⊫ Bell MT               |                            |
|                                          | ► Bernard MT Condensed  |                            |
|                                          | ▶ BiauKai               |                            |
|                                          | ▶ Bickham Script Pro    |                            |
| ÷                                        | + 🗹 361 polices         |                            |

# Présentation du livre des polices

| Livre des polices Fichier Edition                                                      | Aperçu Fenetre Alde                                                                                                    |                     |
|----------------------------------------------------------------------------------------|----------------------------------------------------------------------------------------------------|---------------------|
| 00                                                                                     | Livre des polices                                                                                                    | e <sup>r</sup>      |
|                                                                                        |                                                                                                    | Q* Tous             |
| Collection<br>A Toutes les polices                                                     | ►Abadi MTd Extra Bold<br>►Abadi MTensed Light                                                                                                    | Taille : 288 🔻      |
| Utilisateur                                                                            | ► Al Bayan<br>► Al Nile<br>► Al Tarikh                                                                                                    | 9                   |
| A Français ★ Largeur fixe                                                              | American Typewriter  Andale Mono  Arial                                                                                                    |                     |
| A Musement<br>A Compatible Windows Office<br>A Moderne<br>PDF<br>Traditionnel<br>A Web | <ul> <li>Arial Black</li> <li>Arial Hebrew</li> <li>Arial Narrow</li> <li>Arial Rounded MT Bold</li> <li>Arial Hebred MC<br/>Arial Rounded MT Bold<br/>Types de caractères : 2</li> <li>Athelas</li> <li>Averir<br/>Averir Next</li> <li>Averir Next Condensed</li> <li>Ayuthaya</li> <li>Baghdad</li> <li>Bangla MN</li> <li>Bangla Sangam MN</li> </ul> |                     |
|                                                                                        | <ul> <li>Baoli SC</li> <li>Baskerville</li> <li>Baskerville Old Face</li> <li>Batang</li> <li>Bauhaus 93</li> <li>Beirut</li> <li>Bell Gothic Std</li> </ul>                                                                                                    | Arial Narrow 282 nt |

# Les « Préférences » du menu du Livre des polices

| <b>S</b> | Livre des polices Fichier                                        | Édition     | n Aperçu Fenêtre Aide                                                                                                    |
|----------|------------------------------------------------------------------|-------------|----------------------------------------------------------------------------------------------------|
|          | À propos de Livre des po                                         | lices       |                                                                                                    |
|          | Préférences                                                      | ж,          | Préférences de Livre des polices                                                                                         |
|          | Services                                                         | •           | Emplacement d'installation par défaut :                                                                                  |
|          | Masquer Livre des polices<br>Masquer les autres<br>Tout afficher | 3 第H<br>て第H | Installe les polices dans le dossier Fonts de votre emplacement de départ. Elles ne seront<br>disponibles que pour vous. |
|          | Quitter Livre des polices                                        | жQ          | Résoudre les conflits de doublons en plaçant des fichiers dans la corbeille Activation automatique des polices           |
|          |                                                                  |             | ?                                                                                                    |

# Comportement du menu « Fichier »

#### sans sélection d'une police

| Ś. | Livre des polices | Fichier                            | Édition                                                      | Aperçu                                  | Fenêtre                | Aide      |
|----|-------------------|------------------------------------|--------------------------------------------------------------|-----------------------------------------|------------------------|-----------|
|    |                   | Nouve<br>Nouve<br>Nouve<br>Modifi  | elle collect<br>elle bibliot<br>elle collect<br>ier la colle | ion<br>hèque<br>ion intel<br>ection int | ligente<br>telligente. | жN<br>сжN |
|    |                   | Ferme                              | r<br>istrer le ra                                            | pport                                   |                        | ₩W<br>₩S  |
|    |                   | Valide<br>Valide                   | r la police<br>r un fichie                                   | er                                      |                        |           |
|    |                   | Suppr<br>Suppr<br>Export<br>Affich | imer des p<br>imer « Tou<br>ter les pol<br>er dans le        | oolices<br>utes les p<br>ices<br>Finder | oolices »              | жR        |
|    |                   | Restau                             | urer les po                                                  | lices sta                               | ndard                  |           |
|    |                   | Imprir                             | mer                                                          |                                         |                        | жР        |

| Livre des polices | Fichier                    | Édition                                   | Aperçu                            | Fenêtre               | Aide    |                 |
|-------------------|----------------------------|-------------------------------------------|-----------------------------------|-----------------------|---------|-----------------|
|                   | Nouve<br>Nouve<br>Nouve    | lle collect<br>lle bibliot<br>lle collect | ion<br>hèque<br>ion intellig      | gente                 | -       | 第N<br>て第N       |
|                   | Ajoute                     | r <mark>des poli</mark>                   | ces                               | ingente               |         | жо              |
|                   | Ferme<br>Enregi            | r<br>strer le ra                          | pport                             |                       |         | <b>₩₩</b><br>₩S |
|                   | Valider<br>Valider         | r la police<br>r un fichie                | r                                 |                       |         |                 |
| 3                 | Suppri<br>Suppri<br>Export | mer la far<br>mer « Tou<br>er les poli    | nille « Ab<br>ites les po<br>ices | adi MT Co<br>blices » | ndensed | Light »         |
|                   | Affiche                    | er dans le                                | Finder                            | dard                  |         | ЖR              |
|                   | Imprin                     | ner                                       | nees stan                         | uaro                  |         | жp              |
|                   |                            |                                           |                                   |                       |         |                 |

## **Comportement du menu « Edition »**

#### sans sélection d'une police

| 🐔 Livre des polices Fichier Édition Aperçu Fe | enêtre Aide 📹 I | Livre des polices Fichier Édition Aperçu Fenê | tre Aide |
|-----------------------------------------------|-----------------|-----------------------------------------------|----------|
| Annuler                                       | жz              | Annuler                                       | ЖZ       |
| Rétablir                                      | 仓 策Z            | Rétablir                                      | 企業Z      |
| Couper                                        | жx              | Couper                                        | жx       |
| Copier                                        | жC              | Copier                                        | жC       |
| Coller                                        | жV              | Coller                                        | жv       |
| Supprimer                                     | <b>#</b> ∕⊠     | Supprimer                                     | ж≪       |
| Tout sélectionner                             | жA              | Tout sélectionner                             | жA       |
| Désactiver les polices                        | 企業D             | Désactiver la famille « Al Bayan »            | 企業D      |
| Désactiver « Toutes les polices »             | ☆ ಱ E           | Désactiver « Toutes les polices »             | ΰжε      |
| Rechercher des doublons activés               | . #L            | Rechercher des doublons activés               | жL       |
| Rechercher                                    | ►               | Rechercher                                    | •        |
| Démarrer Dictée                               | fn fn           | Démarrer Dictée                               | fn fn    |
| Caractères spéciaux ^                         | ЖEspace         | Caractères spéciaux ^8                        | €Espace  |

## Comportement du menu « Aperçu »

#### sans sélection d'une police

| 🗯 Li | vre des polices                                                                                         | Fichier    | Édition       | Аре                  | erçu | Fenêtre | Aide |
|------|----------------------------------------------------------------------------------------------------|------------|---------------|----------------------|------|---------|------|
|      | <ul> <li>✓ Échantillon</li> <li>Répertoire</li> <li>Personnalisé</li> <li>Afficher les infor</li> </ul> | rmations d | ح<br>e police | 策1<br>策2<br>策3<br>策I |      |         |      |
|      | Langue                                                                                                  |            |               | •                    | É    | lément  | j    |
|      | Masquer l'aperçi                                                                                        | L L        | x             | жı                   |      |         | -    |

| É Livre des polices Fichier                                                                                              | Édition               | Aperçu                                               | Fenêtre | Aide |
|----------------------------------------------------------------------------------------------------|-----------------------|------------------------------------------------------|---------|------|
| <ul> <li>✓ Échantillon</li> <li>Répertoire</li> <li>Personnalisé</li> <li>Afficher les informations de police</li> </ul> | 第1<br>第2<br>て第3<br>第1 | alleman<br>anglais<br>arabe<br>catalan               | d       |      |
| Langue<br>Masquer l'aperçu                                                                                               | ►<br>て第1<br>j         | croate<br>danois<br>espagno<br>finnois<br>√ français | )       |      |
|                                                                                                    |                       | grec<br>hébreu<br>hongroi                            | s       |      |

### Le menu « Fenêtre »

| Placer dans le Dock<br>Réduire/agrandir | ЖM |
|-----------------------------------------|----|
| Livre des polices                       |    |
| Tout ramener au premier plan            |    |

# Visualisation des polices dans les programmes

|                                            | 000                 | Polices            |       |        |
|--------------------------------------------|---------------------|--------------------|-------|--------|
| Dans KEYNOIE : Format Afficher les Polices | Collection          | Nom de police      | Style | Taille |
| $\mathbf{X}$                               | Toutes les polices  | Abadi MT Condense  |       |        |
| $\mathbf{X}$                               | français            | Abadi MT Condense  |       | 9 1    |
| Dans PAGES · Format Afficher les Polices > | Favoris             | American Typewrite |       | 10     |
|                                            | Utilisés récemment  | Andale Mono        |       | 11     |
|                                            | Amusement           | Arial              |       | 12     |
|                                            | Collection sans nom | Arial Black        |       | 13     |
| Dans MAIL : Format Afficher les Polices    | Collection sans nom | Arial Narrow       |       | 14     |
|                                            | Compatible Window   | Arial Rounded MT B |       | 14     |
|                                            | Largeur fixe        | Arial Unicode MS   |       | 18     |
|                                            | Moderne             | Arno Pro           |       | 24     |
| Dans WORD : Police Collection des polices  | PDF                 | Athelas            |       | 36     |
|                                            | + - **              | Q.                 | n     |        |

**Dans EXCEL : Barre de mise en forme des caractères Polices Collection des polices** 

| Mise er                                                | n page                                                                             | Tableaux          | Graphiques | SmartArt         | Fo   | mules                                               | Données               | Révision                              |
|--------------------------------------------------------|------------------------------------------------------------------------------------|-------------------|------------|------------------|------|-----------------------------------------------------|-----------------------|---------------------------------------|
|                                                        | Police                                                                             |                   |            |                  |      | gnement                                             |                       |                                       |
| mplir 💌                                                | mplir 🔻 Calibri (Corps) 🔻 12 💌 📰 📰 abc 🛪 🔂 Renvoyer à la ligne automatiquement 💌 S |                   |            |                  |      |                                                     |                       |                                       |
| acer  Collections de polices Amusement Collection sans |                                                                                    |                   |            |                  |      |                                                     | ment<br>tion sans nom |                                       |
| ≑ 😪                                                    | 🗧 🗧 Cambria                                                                        |                   |            | (En-têtes du thi | ème) | Collection sans nom 12<br>Compatible Windows Office |                       |                                       |
|                                                        | 🗸 Calib                                                                            | ori               |            | (Corps du thi    | ème) | Largeu<br>Moder                                     | ir fixe<br>ne         | *                                     |
|                                                        | Abad                                                                               | li MT Condensed   | Extra Bold |                  |      | PDF<br>Traditi<br>Web                               | onnel                 | > > > > > > > > > > > > > > > > > > > |
|                                                        | Abadi                                                                              | MT Concensed Ligh | ht         |                  | 1    | web                                                 |                       | -                                     |